## **Comment désinstaller et réinstaller l'application e-badge sur un IPhone ?**

- 1. Aller dans « Réglages »
- 2. Aller dans « Général »
- 3. Aller dans « Stockage iPhone »
- 4. Dans la liste des applications installées, aller dans « Mon e-badge »
- 5. Dans « Mon e-badge », il faut chosir « Supprimer l'app »
- 6. Il faut réinstaller « Mon e-badge » depuis l'app store
- 7. Une fois l'application ré-installée, il faut l'ouvrir, elle ne doit plus contenir un seul code d'e-badge.
- Il faut alors aller sur <u>https://www.lorient-agglo.bzh/demande-e-badge/formulaire-re-activation-de-votre-e-badge/</u> et renseigner son numéro de téléphone mobile pour recevoir un nouveau code d'activation par SMS.
- 9. Il faut ensuite suivre le mode d'emploi d'installation d'un e-badge : <u>https://www.lorient-agglo.bzh/services/dechets/e-badge-mode-</u> <u>demploi/</u>.